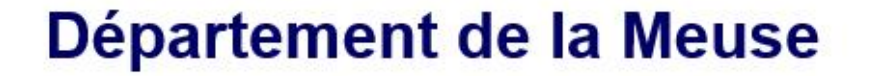

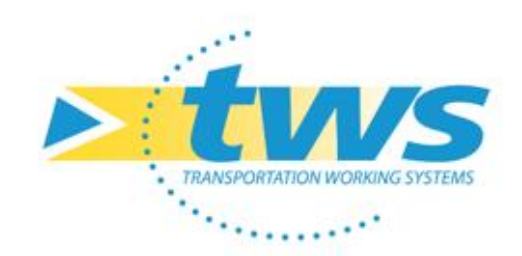

# Formation OASIS-OKAPI

# Session 2 : OKAPI 2.0

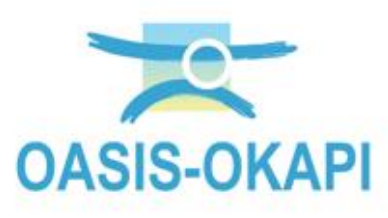

Janvier 2025

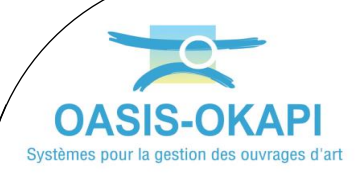

# 2.Prise en main de l'applicatif mobilité OKAPI

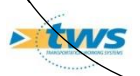

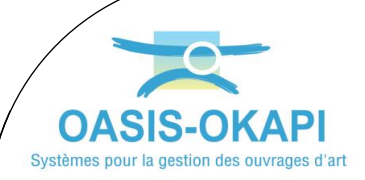

Comment utiliser Okapi, comment y accéder

Cliquez sur l'icône

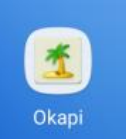

lors de la première connexion votre login et mot de passe seront demandés.
 La connexion sera ensuite automatique

### A quoi servent les icônes:

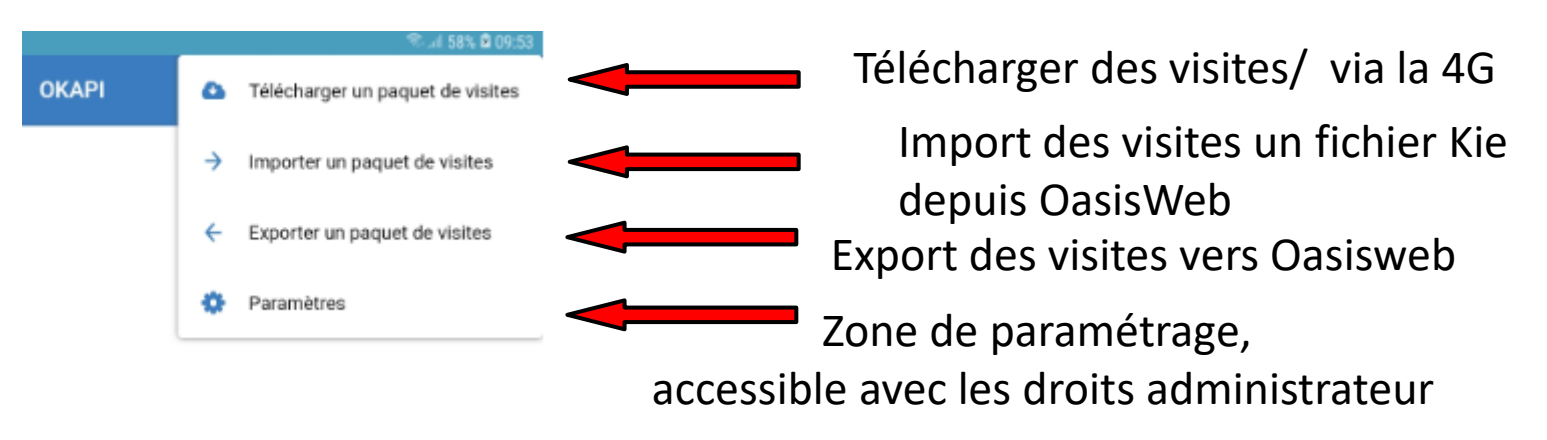

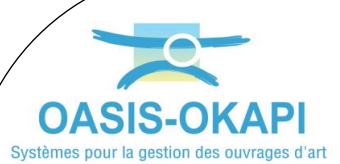

 Icônes « Gestion des paquets de visites / récupération des paquets »

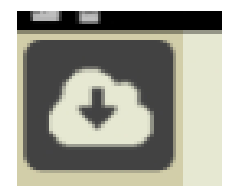

Identifiez-vous en indiquant vos login et mot de passe dans la fenêtre affichée.

|                | A DI       |  |
|----------------|------------|--|
| Demande d'iden | tification |  |
|                |            |  |
| Login          |            |  |
| jjw            |            |  |
| Password       |            |  |
|                |            |  |
|                |            |  |
| Ok             | Annuler    |  |
|                |            |  |

Une fois la synchronisation effectuée la liste des paquets téléchargeable apparaît

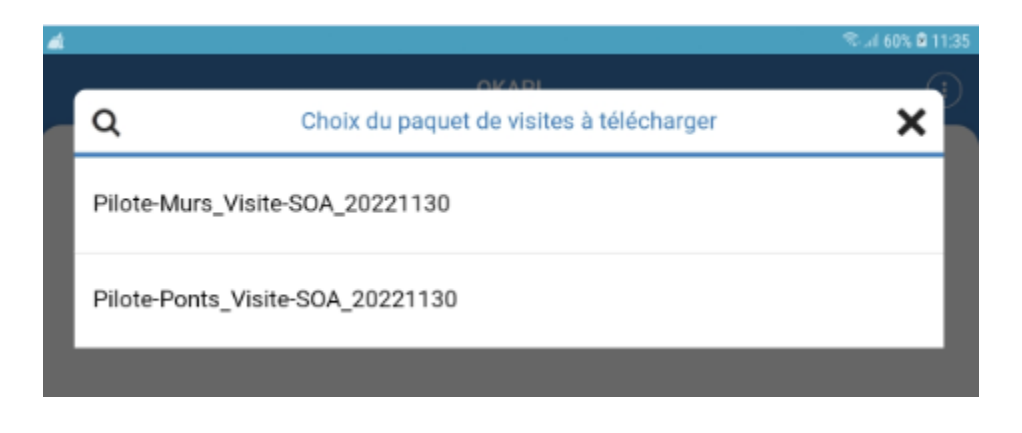

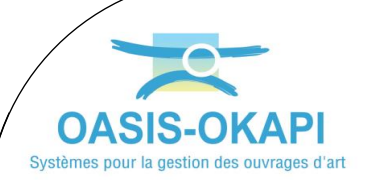

tws

# Une fois terminé tous les paquets de visites seront le bureau d'Okapi

| 1                    |              | ©d 60% ≌ 11:41 |
|----------------------|--------------|----------------|
|                      | ОКАРІ        | (i)            |
| Visites planifiées   |              |                |
| Pilote-Murs_Visite-S | OA_20221130  |                |
| Pilote-Ponts_Visite- | SOA_20221130 |                |

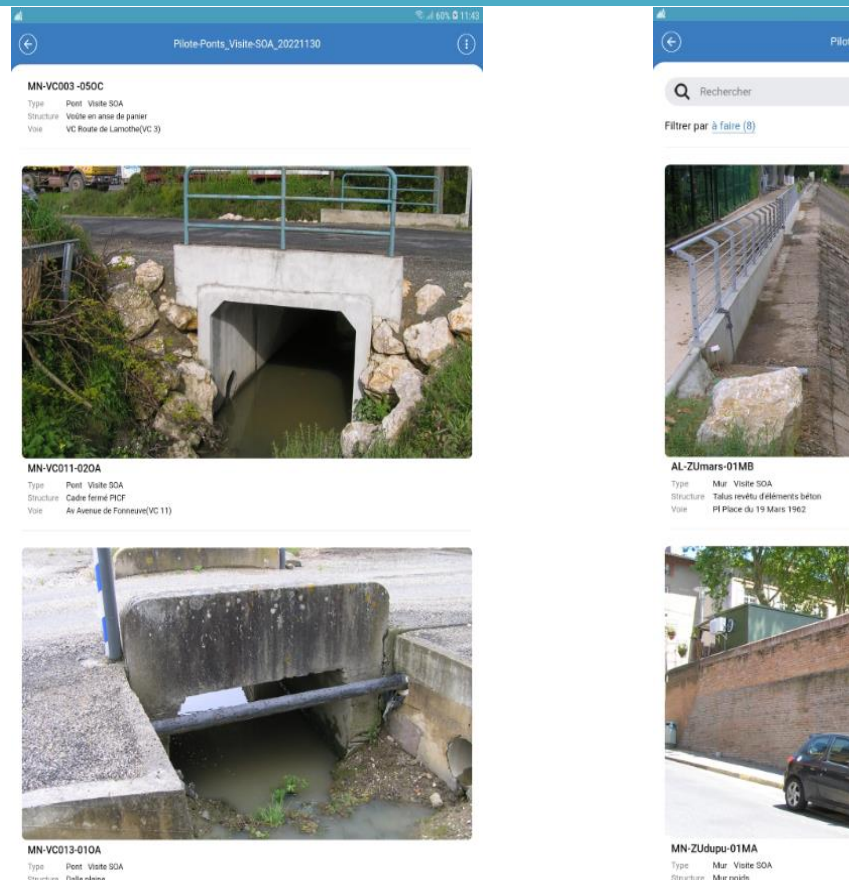

# Trier par Identifiant

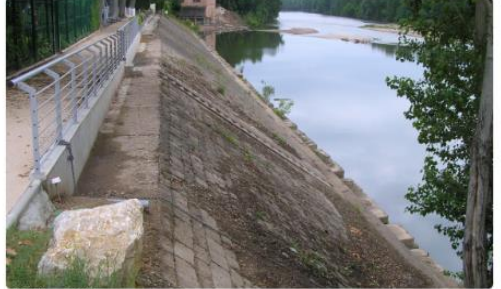

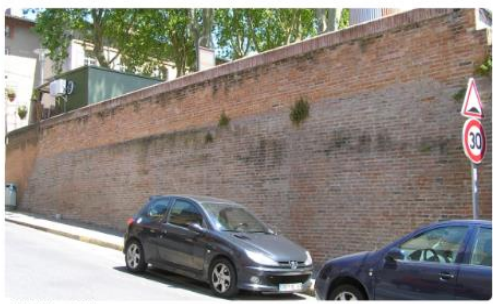

Type Mur Visite SOA Structure Mur poids

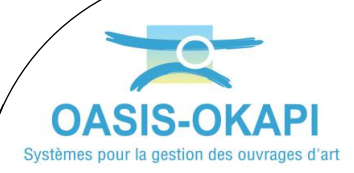

Cliquer sur le paquet de visite à récupérer (ouvrages du secteur concerné) CKAPI

Visites planifiées

Pilote-Murs\_Visite-SOA\_20221130
7 à faire
1 en cours

Pilote-Ponts\_Visite-SOA\_20221130
18 à faire

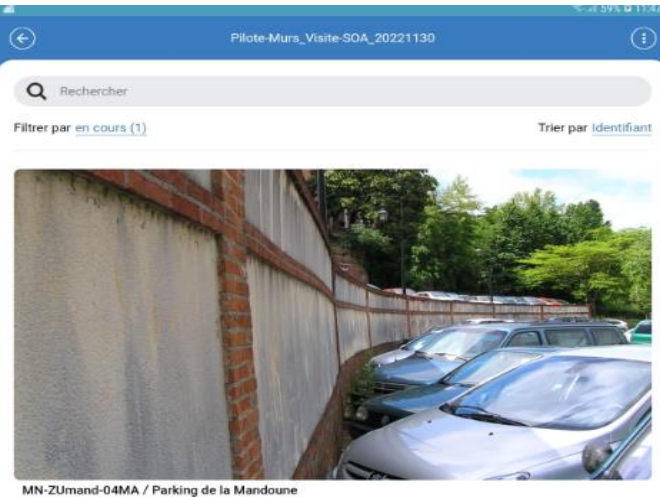

Au démarrage okapi s'ouvrira sur les ouvrages

en cours

 Min
 Voire
 Mur
 Visite SOA

 Structure
 Mur polds
 Id
 1

 IG
 1
 Voire
 Park Parking de la Mandoune

WS

En cliquant sur le filtre on aura tout la liste des ouvrages du paquets de visite avec leur statut

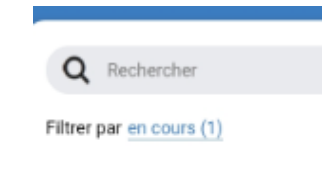

| Dilate Mar       | Filtrer par | × |
|------------------|-------------|---|
| à faire (7)      |             |   |
| en cours (1)     |             |   |
| terminées (0)    |             |   |
| téléchargées (0) |             |   |
| post-remises (0) |             |   |
| annulées (0)     |             |   |
|                  |             |   |

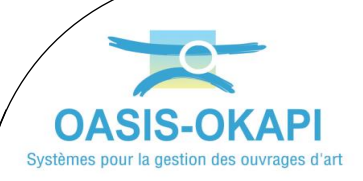

Prise de photos

tws

#### • Exemple de fiche de visite d'ouvrage

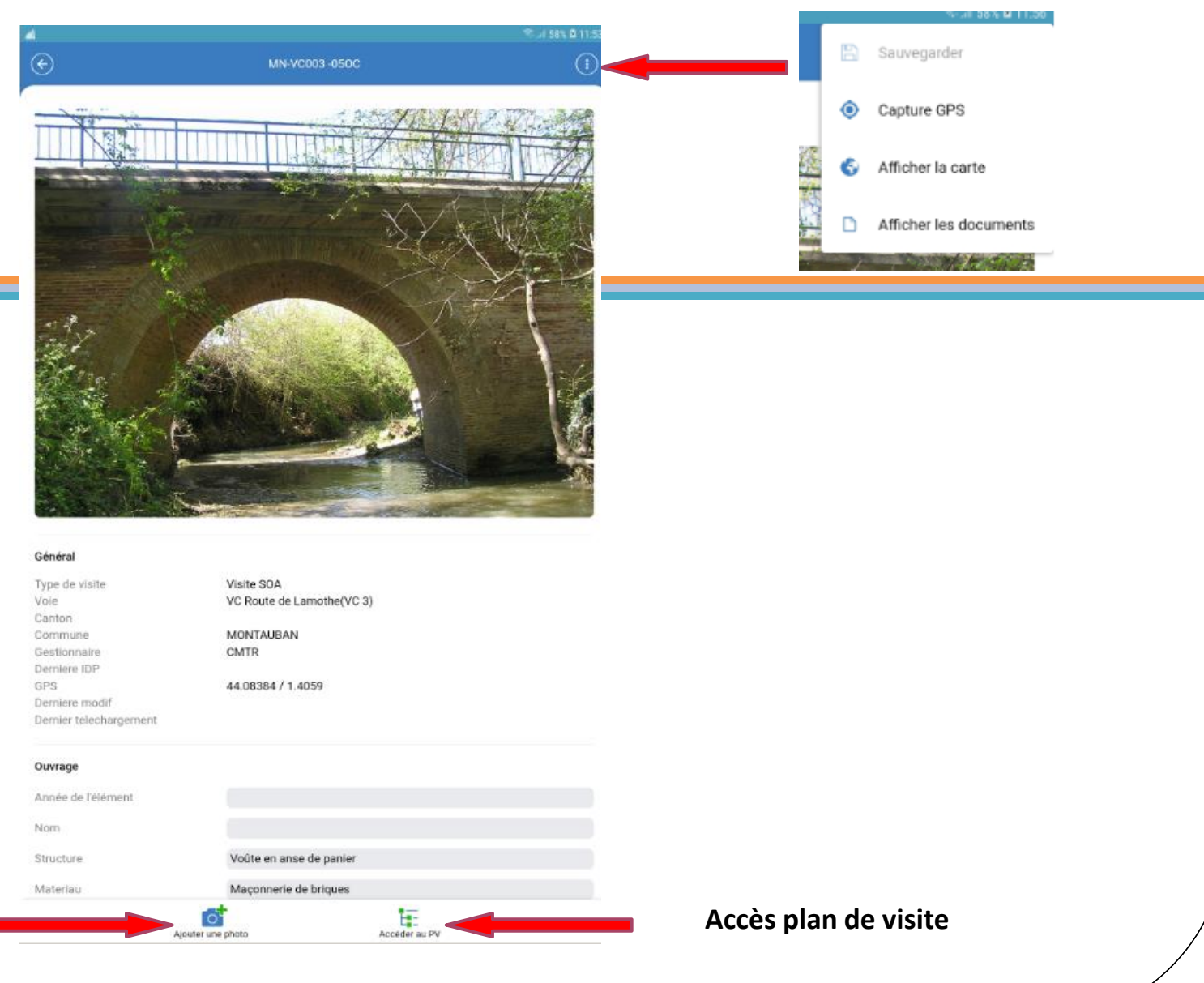

## • Déroulé type de visite (exemple) Plan de visite étape par étape

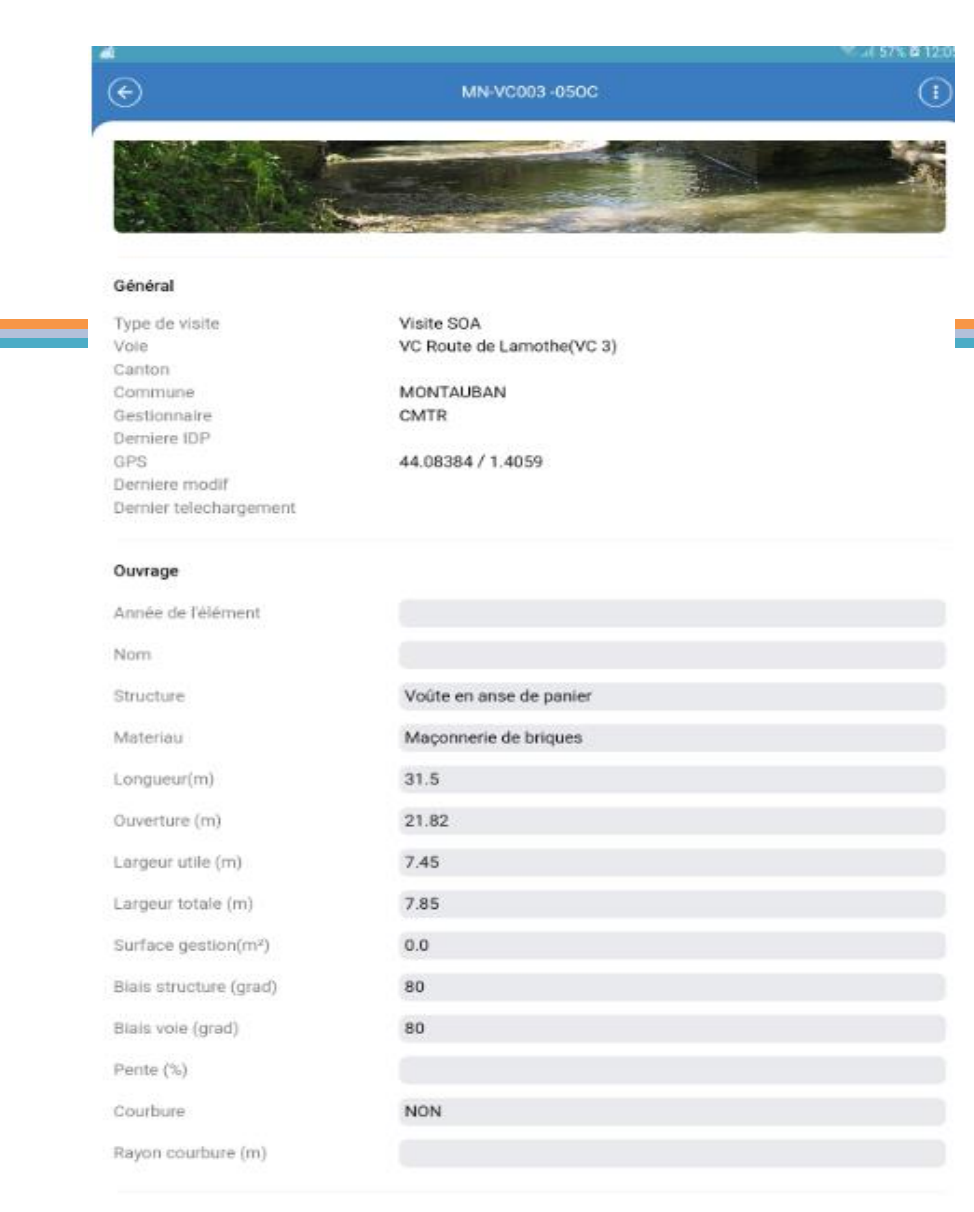

### 1/ condition Général

OASIS-OKAPI Systèmes pour la gestion des ouvrages d'art

tws

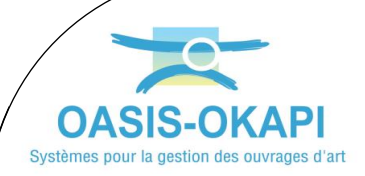

**W** 

#### Plan de visite étape par étape

## 2/ conditions de la visite

| Con  | dition | ns de | la v | isite |  |
|------|--------|-------|------|-------|--|
| Con  | dition | IS    |      |       |  |
| Tem  | perat  | ure   |      |       |  |
| Pre  | pitat  | ions  |      |       |  |
| Dat  | 2      |       |      |       |  |
| Con  | nmen   | taire |      |       |  |
| Inte | rvena  | nts   |      |       |  |
| Mos  | nen s  |       |      |       |  |

MN-VC003-050C () Conditions Cond. atmospherique Température (°C) Précipitations J-Date 02/12/2022 Commentaire Ajouter les commentaires

Moyens

Ajouter

ø

02/12/2022

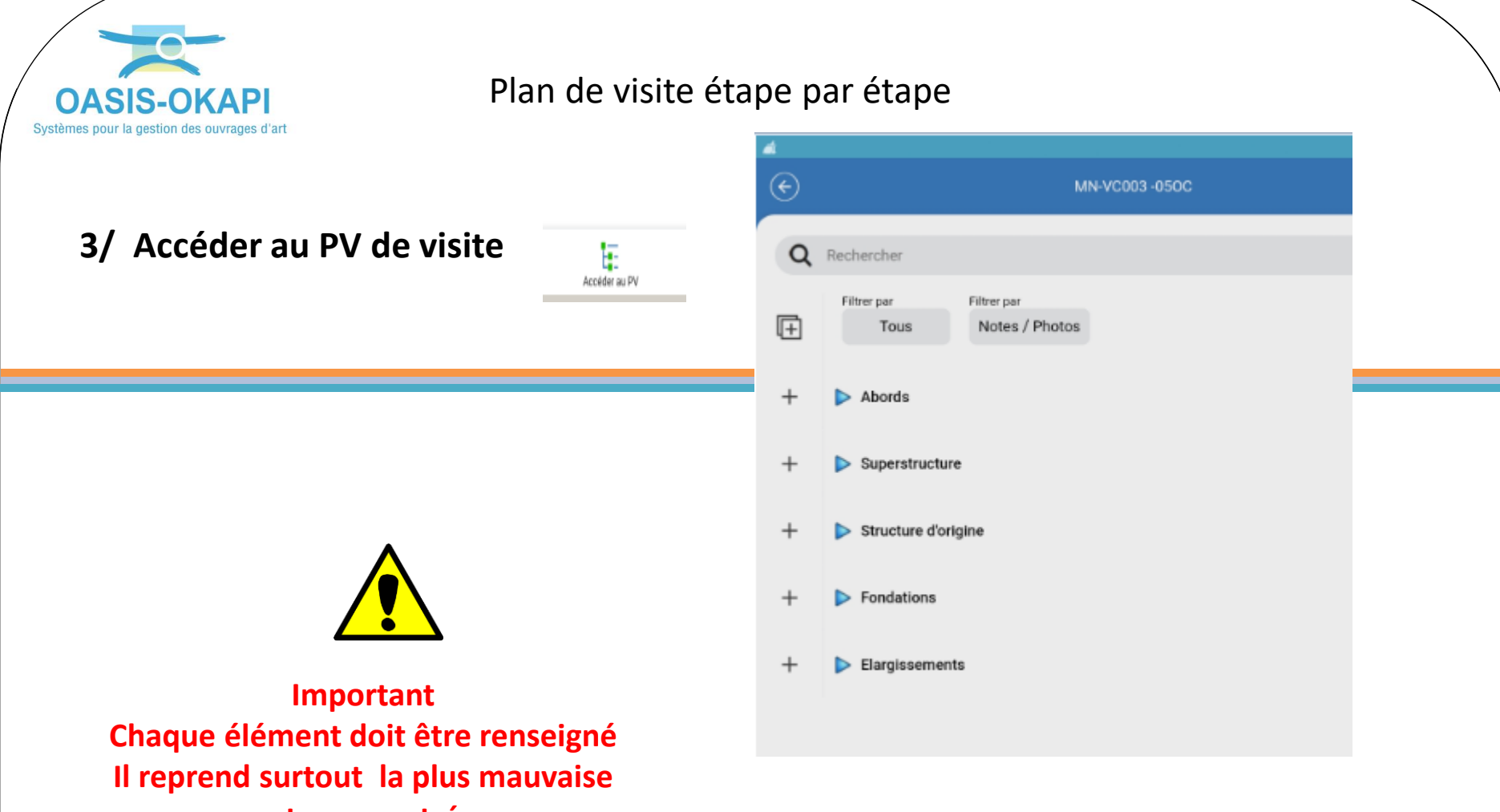

note rencontrée

**W** 

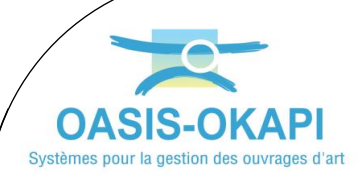

4/ Notation des éléments visités

Plan de visite étape par étape

5/ Prendre obligatoirement une photo des désordres pour une meilleur compréhension de la note

# X Choix de la note Ajouter une photo € MN-VC003 -050C 2 < Element précédent Element suivant > 3 Chaussées Superstructure Sécurité Note Entrer un commentaire... WS